## Wiedergabe eines Videos mit defekten Verwaltungsinformationen

Zur Wiedergabe von Videos mit defekten Verwaltungsinformationen.

1 Wählen Sie den Wiedergabemodus aus.

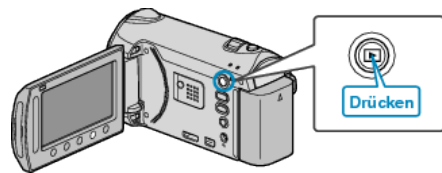

2 Wählen Sie den Videomodus aus.

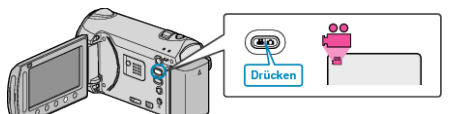

**3** Drücken Sie , um das Menü aufzurufen.

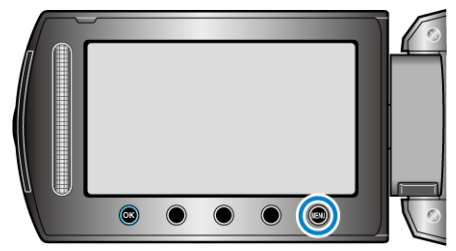

4 Wählen Sie "SONSTIGE WIEDERGABE" und drücken Sie .

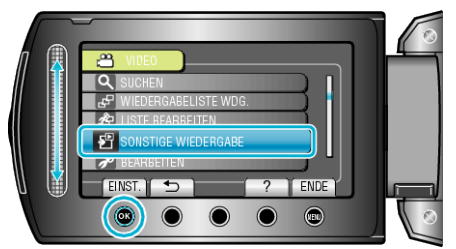

5 Wählen Sie das gewünschte Video aus und drücken Sie ®.

## HINWEIS:-

- Sind Verwaltungsinformationen beschädigt, wird im EXTMOV-Ordner eine MTS-Datei erstellt.
- Je nach Zustand der beschädigten Datei erfolgt die Wiedergabe möglicherweise fehlerhaft oder überhaupt nicht.